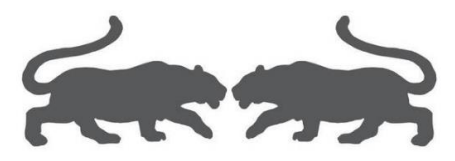

## 安装 Vmware WorkStation Pro 16.2.1 build-18811642

基础教程

(Ver1.01)

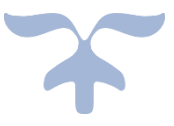

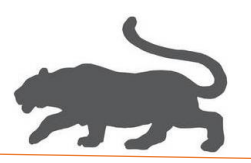

1. 以管理员方式运行->安装程序 VMware-workstation-full-16.2.1-18811642.exe,

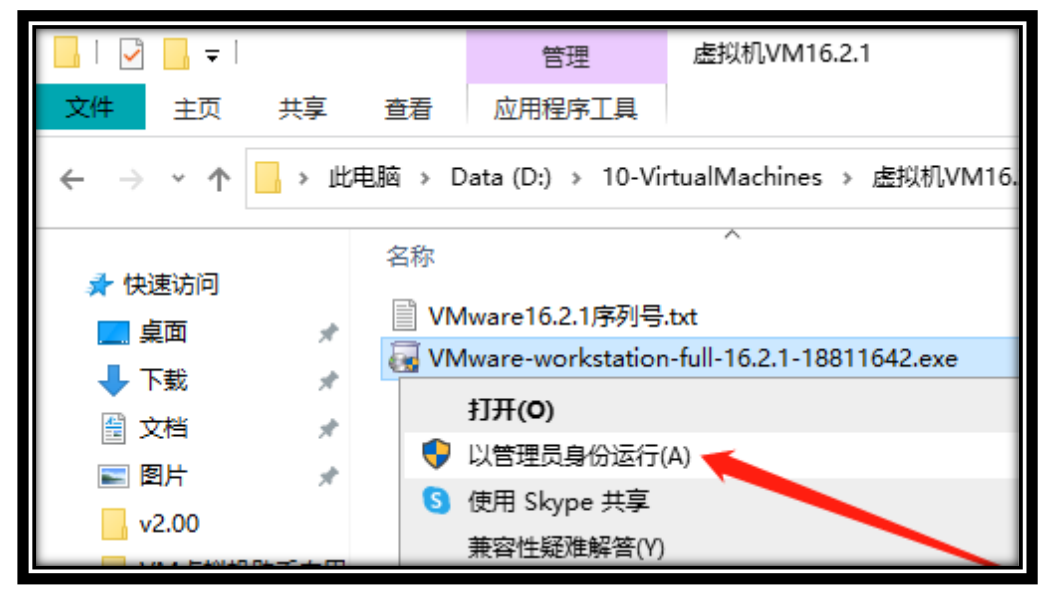

2. 下一步,

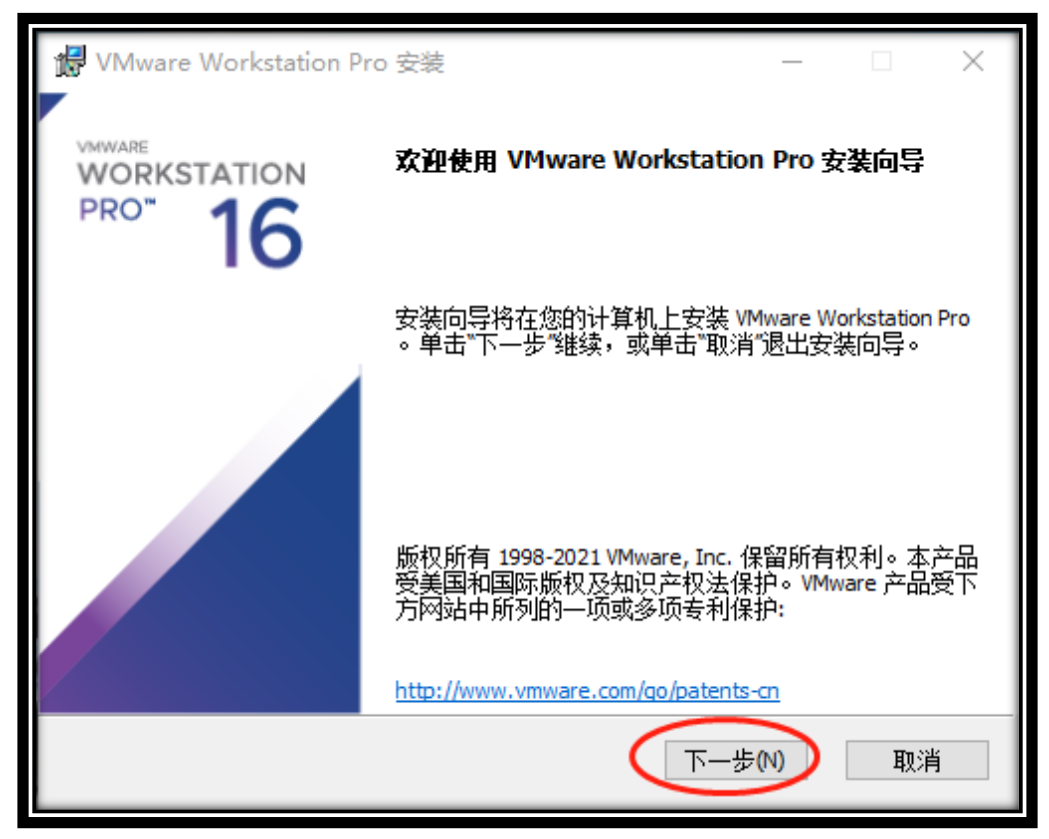

**\*** 1 **\*** 

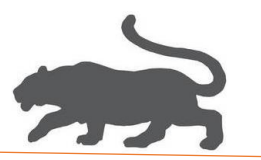

3. 接受许可协议->下一步,

| 17 | VMware Workstation Pro 安装                            |     | ×  |
|----|------------------------------------------------------|-----|----|
| 4  | 最终用户许可协议<br>                                         |     | 6  |
|    | 请仔细阅读以下许可协议。<br>                                     |     | 6  |
|    |                                                      |     | ^  |
|    |                                                      |     |    |
|    |                                                      |     |    |
|    | VMware最终用户许可协议                                       |     |    |
|    | 最后更新日期: 2021 年 5 月 3 日                               |     |    |
|    | 您对本软件的使用需遵守本最终用户许可协议("协议<br>条款的规定,无论在本软件安装过程中出现何种条款。 | ")各 |    |
| (  | ☑ 我接受许可协议中的条款(A)                                     |     |    |
| 1  | 打印(P) 上一步(B) 下一步(N)                                  |     | 取消 |

4. 下一步,

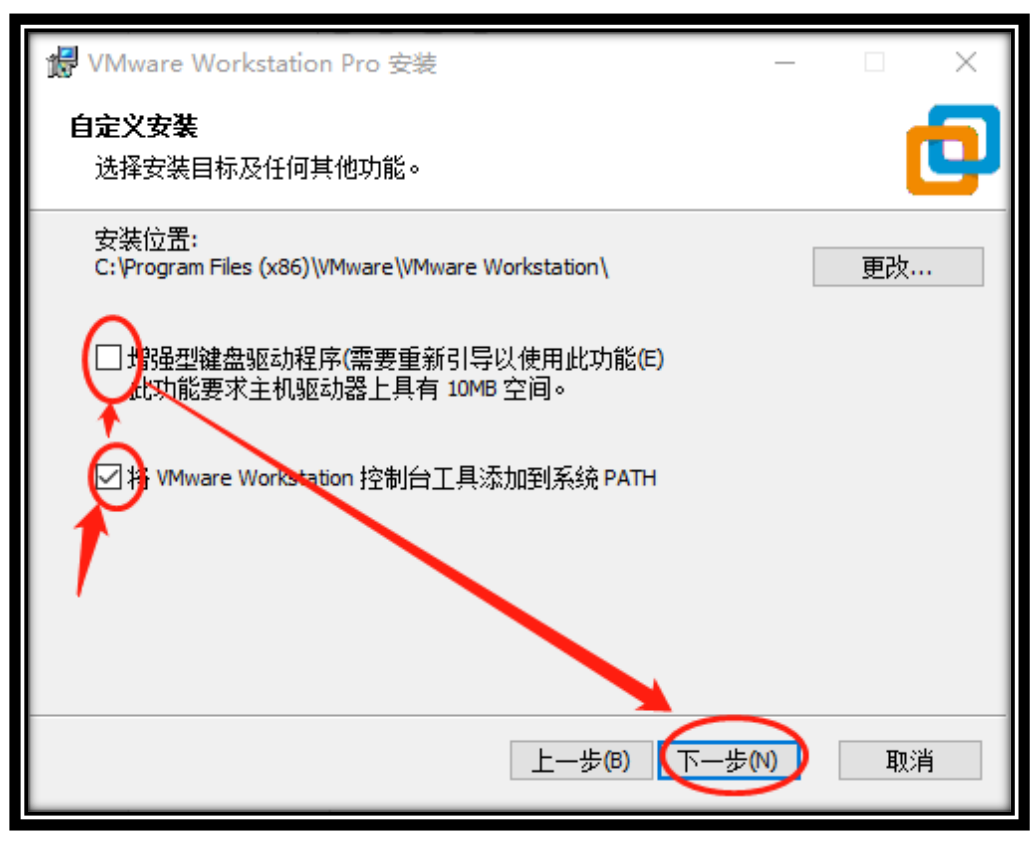

2 🔿

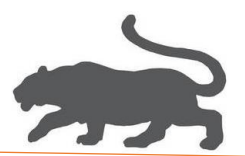

5. 重点: **不要勾选启动时检查产品勾选**,下一步,

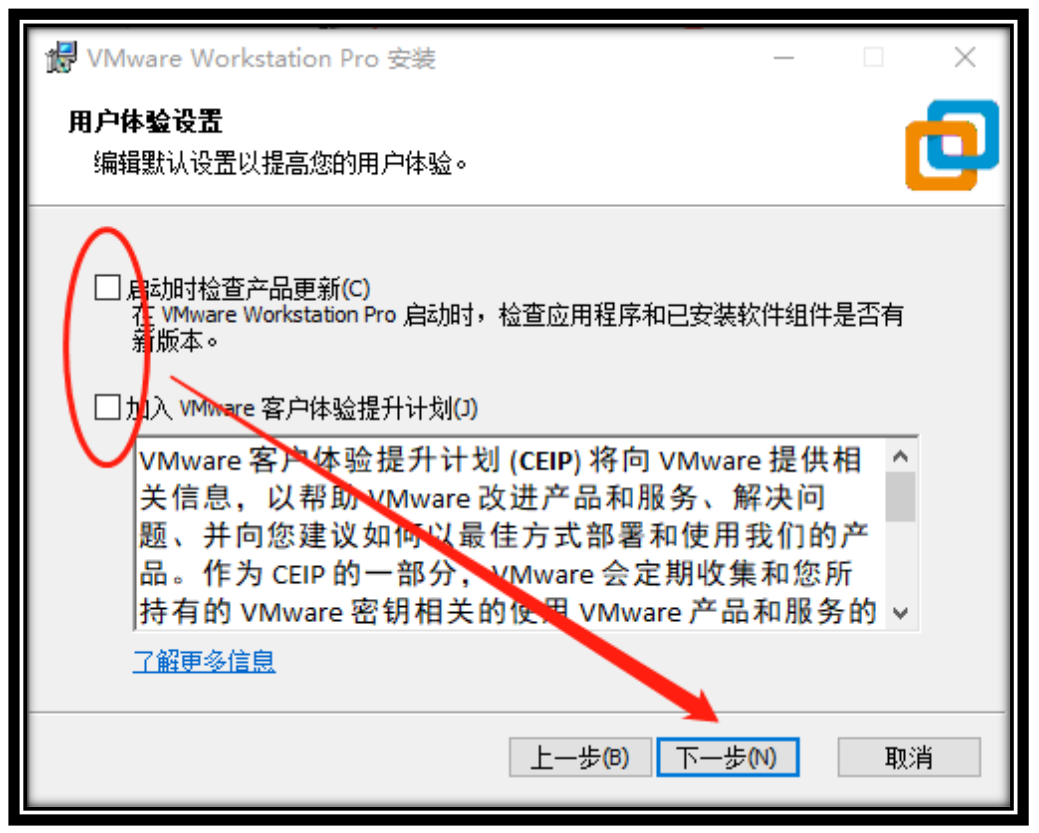

6. 下一步,

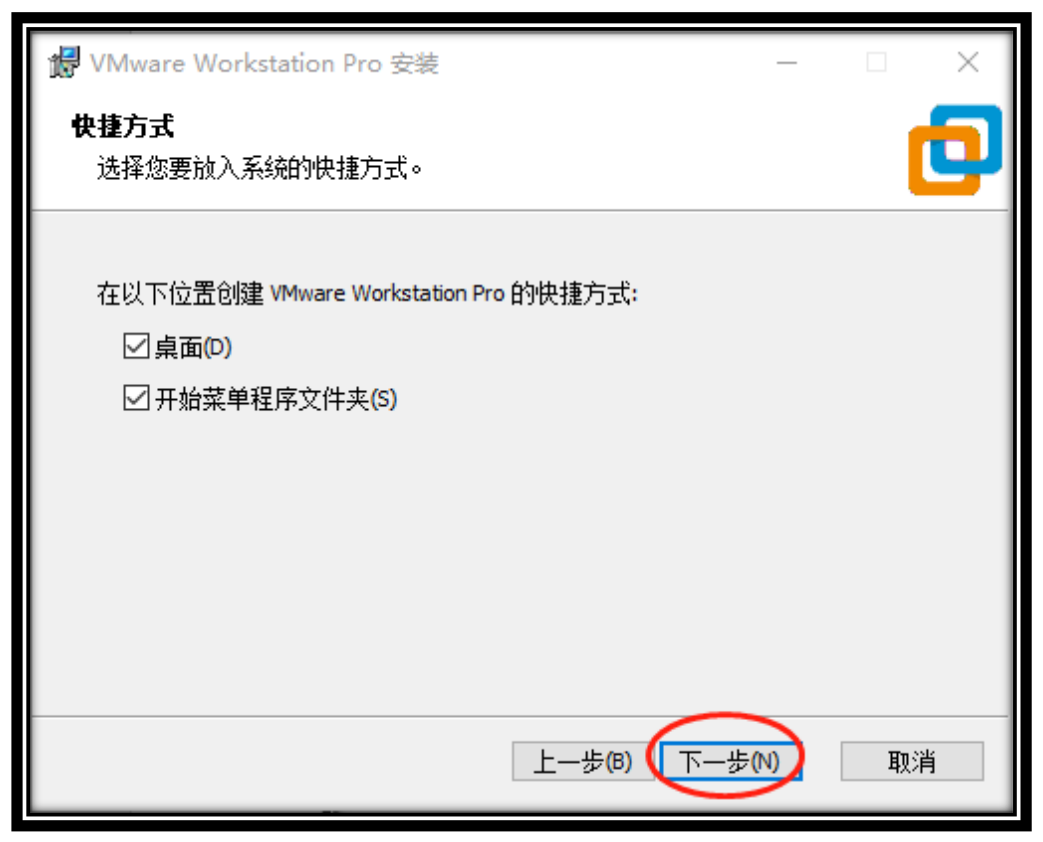

🕋 3 🤿

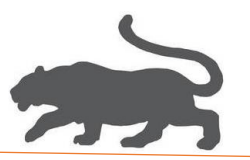

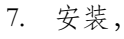

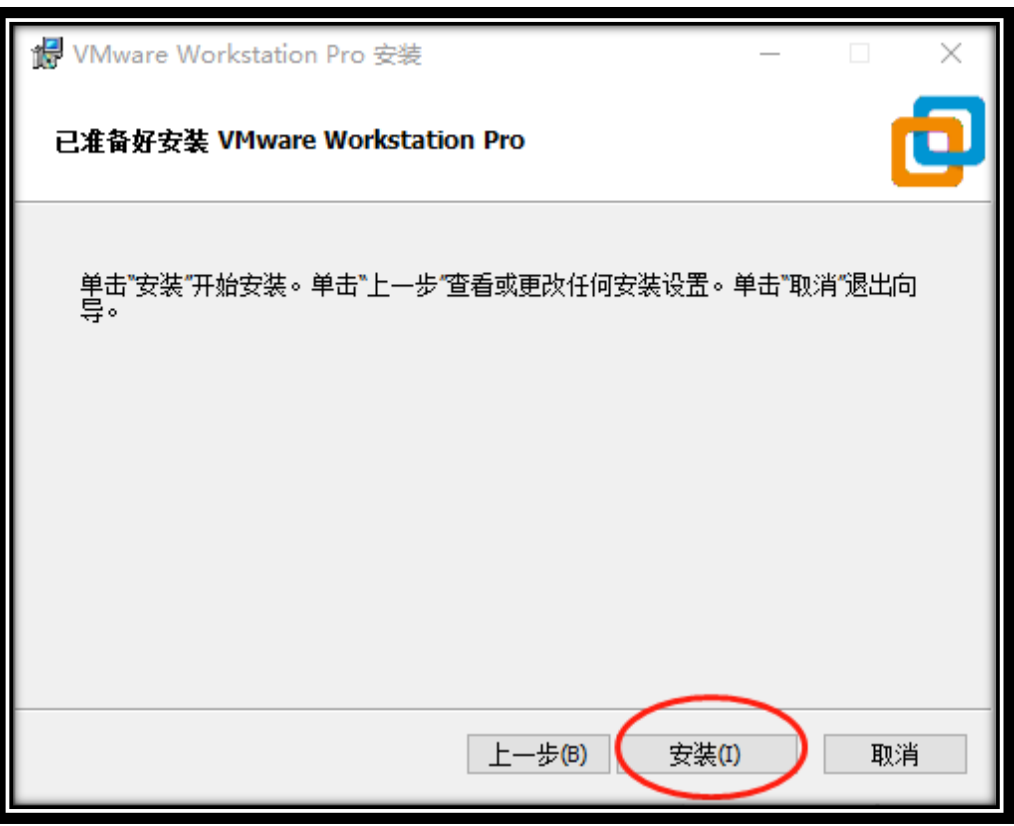

8, 许可证,

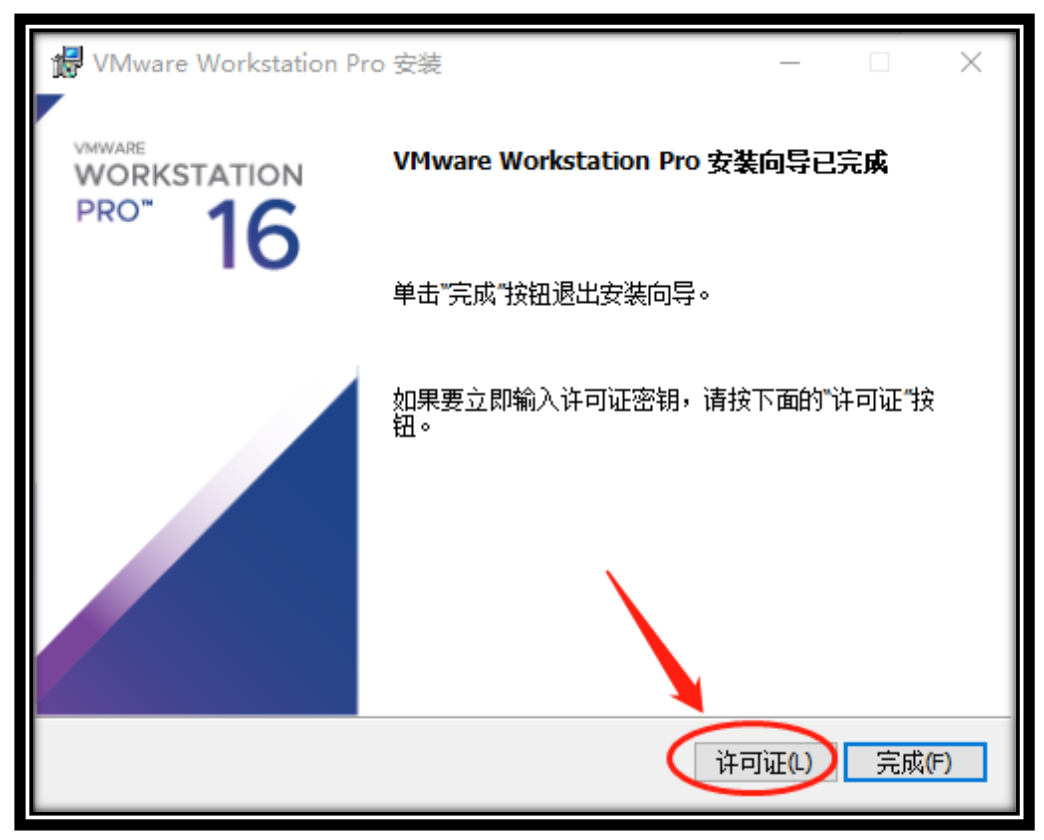

**\*\*** 4 **\*\*** 

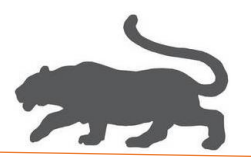

8. 输入许可证,

| ₩ VMware Workstation Pro 安装 -                                                                                      |       |
|----------------------------------------------------------------------------------------------------|-------|
| <b>输入许可证密钥</b><br>此对话框可保存产品许可证密钥。                                                                                  | Ð     |
| 许可证密钼格式• xxxxx-xxxxx-xxxxx-xxxxx-xxxxx<br>YF390-0HF8P-M81RQ-2DXQE-M2UT6<br><i>输入您的许可证密钥,或者单击"跳过"将此字段留空,以后再输入</i> 。 |       |
| 跳过(S)                                                                                                    | 输入(E) |

目前可用序列号:

ZF3R0-FHED2-M80TY-8QYGC-NPKYF YF390-0HF8P-M81RQ-2DXQE-M2UT6 ZF71R-DMX85-08DQY-8YMNC-PPHV8

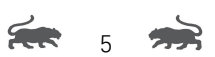

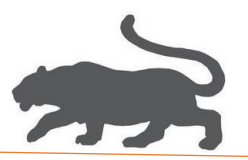

9. 完成!

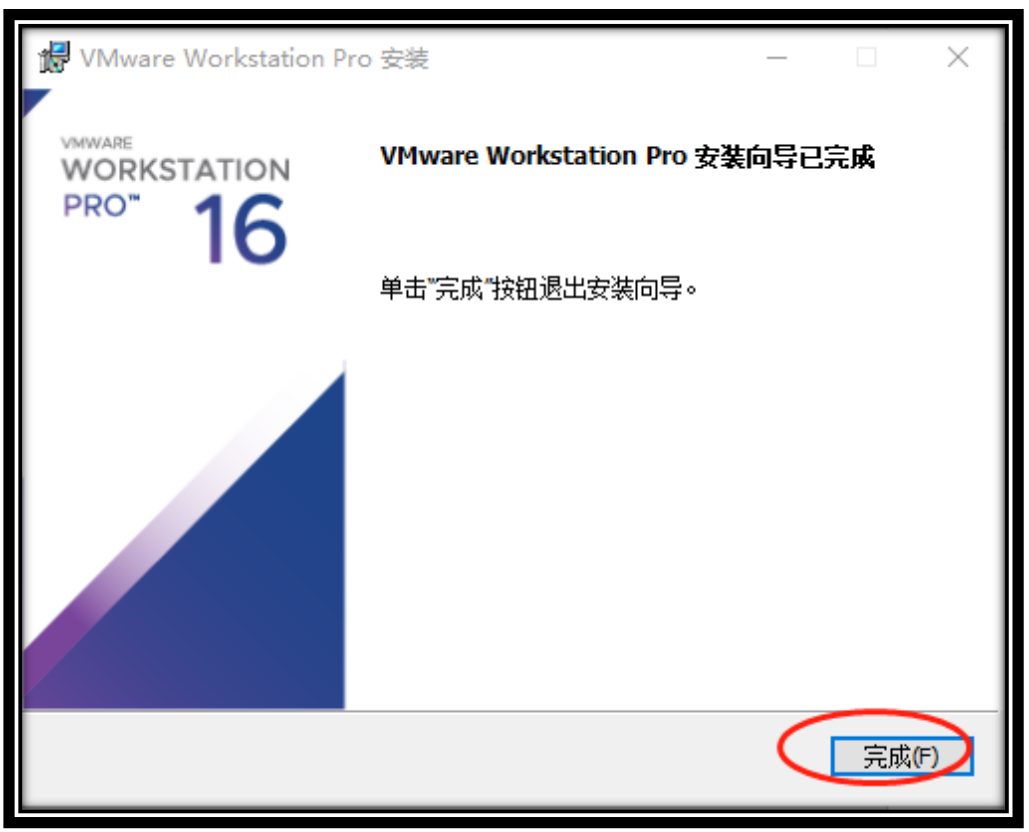

(文档结束!)

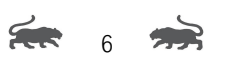